<u>eCommunities</u>: A collaboration tool for members of a group to share documents, utilize the discussion forum, receive posting of news, minutes & agenda and other relevant information.

Here are some of the ways to navigate through your eCommunity

| Go to <u>http://www.aiag.org/</u>                                                                                                    | EXPERTISE ABOUT MEMBERSHIP RESOURCES M                                                                                                    | YACCOUNT - INTERNATIONAL LOGIN Q.                                                                                                    |
|----------------------------------------------------------------------------------------------------|----------------------------------------------------------------------------------------------------|----------------------------------------------------------------------------------------------------|
| Click on eCommunity                                                                                                    |                                                                                                    | DANU PIE                                                                                                    |
| <ul> <li>Enter your USERNAME</li> <li>Enter your PASSWORD</li> <li>If you don't remember your<br/>password, click on the <i>Retrieve your</i><br/>Username or reset your Password<br/>here link (under the LOGIN and<br/>RESET buttons)</li> </ul> | CREATE NEW ACCOUNT       DOINT         FOR Entring Account       DOINT                                                                                                    |                                                                                                    |
| <ul> <li>You will now see those Communities<br/>Groups that you have access to.</li> <li>Click on your eCommunity that you</li> </ul>                                                                                                    | AIAG  a Q, search WAG Benris Products & Training Initiatives Internal Member News Sandbox Administrators                                                                                                    | ✓ = 1 ●                                                                                                    |
| would like to access.                                                                                                    |                                                                                                    |                                                                                                    |
|                                                                                                    | CFSI AIAG Smelter Engagement Team<br>Conflict Minerals Conflict Free Sourcing Initiative                                                                                                    | AMG understands the range of CR<br>issues affecting the advectories and<br>affecting the advectories and<br>of changing encloses and<br>expectations. |
|                                                                                                    | Chemical Management and Reporting Group This group's goal is to commonize the OEH's restricted and reportable chemical lists and minimize the differences as it relates to levels of reportability and process for reporting. |                                                                                                    |
|                                                                                                    | Conflict Minerals Information Group A discussion area and document repository for this project.                                                                                                    |                                                                                                    |
|                                                                                                    | Conflict Minerals Work Group A discussion area and document repository for this project.                                                                                                    |                                                                                                    |

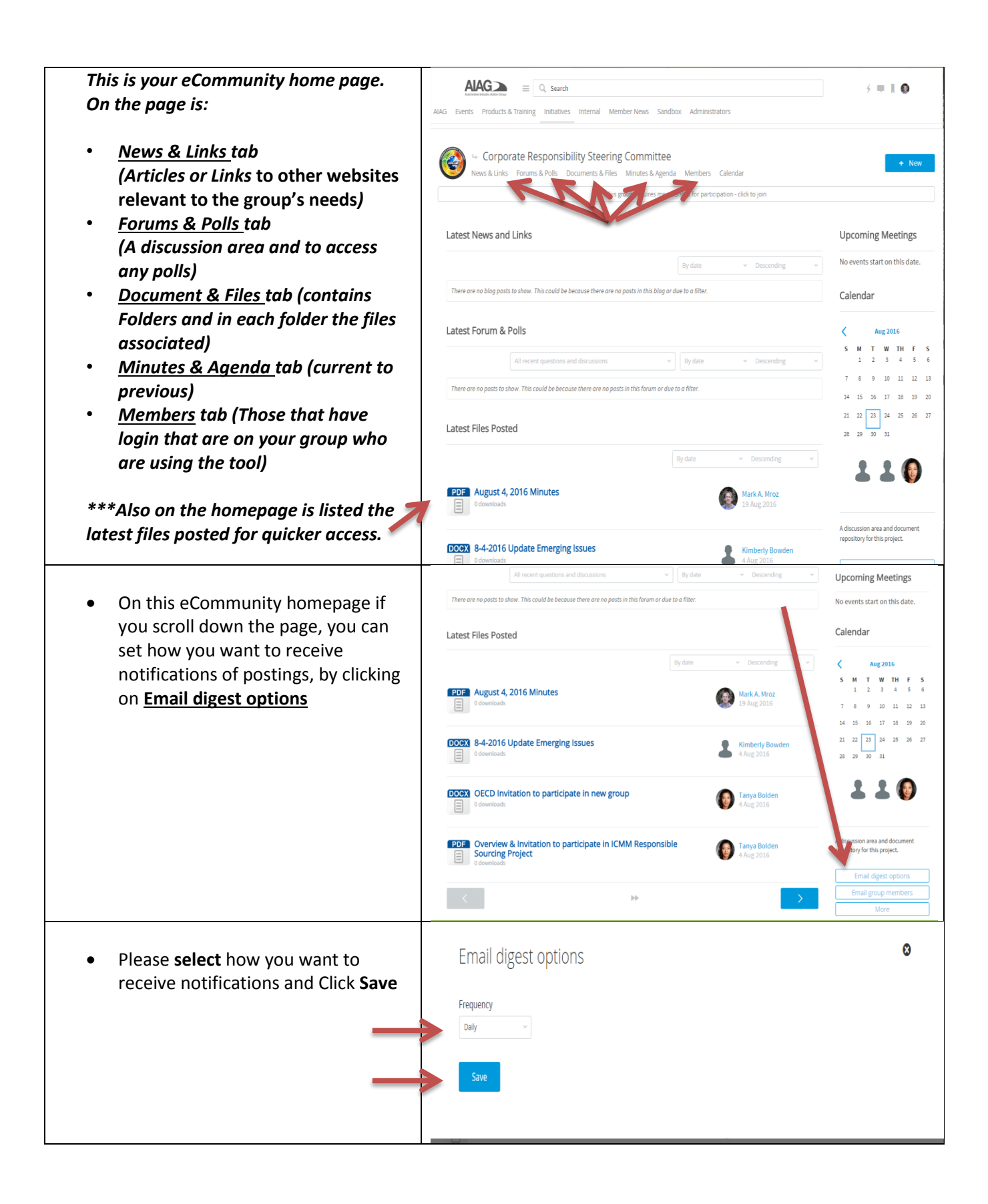

|                                                                                 | All recent questions and discussions v By date v Descending v                                                                                                    | Upcoming Meetings                                                                                                    |  |
|---------------------------------------------------------------------------------|----------------------------------------------------------------------------------------------------|----------------------------------------------------------------------------------------------------|--|
| On your eCommunity homepage, you can                                            | There are no posts to show. This could be because there are no posts in this forum or due to a filter.                                                                                                    | No events start on this date.                                                                                                    |  |
| also Email group member                                                         | Latest Files Posted                                                                                                    | Calendar                                                                                                    |  |
|                                                                                 | By date   Descending  Defending  Mark A. Mroz  Devenduads  Mark A. Mroz  Devenduads  Mark A. Mroz  Devenduads                                                                                                    | S         M         T         W         TH         F         S           1         2         3         4         5         6           7         8         9         10         11         12         13           14         15         16         17         18         10         20 |  |
|                                                                                 | DOCX         8-4-2016 Update Emerging Issues         Kimberly Bowden           Image: Constraint of Worklands         4 Aug 2015                                                                                                    | 21 22 23 24 25 26 27<br>28 29 30 31                                                                                                    |  |
|                                                                                 | DOOX         OECD Invitation to participate in new group         Tanya Bolden           Image: Constraint of the second second seco | 110                                                                                                    |  |
|                                                                                 | EDE         Overview & Invitation to participate in ICMM Responsible         Tanya Bolden           Sourcing Project         0 downloads         4 Aug 2016                                                                                                    | A discussion area and document<br>repository for this project.                                                                                                    |  |
|                                                                                 | ★ →                                                                                                    | Email group members More                                                                                                    |  |
| The screen shot depicts and message to all group members.                       |                                                                                                    |                                                                                                    |  |
|                                                                                 | Send message to all group members      Choose members to Send to                                                                                                    |                                                                                                    |  |
| <ul> <li>Enter the Subject and your Message and<br/>click Send Email</li> </ul> | Send to Entire Group:<br>CR Event Planning (13 members)<br>Subject                                                                                                    |                                                                                                    |  |
|                                                                                 | Message                                                                                                    |                                                                                                    |  |
|                                                                                 | Paragraph · Default Fort · Normal · 2 ▲· 2 · 目 ● 4 目 回 mm · 3<br>B / U was   田   非常   毛 問 師 回 回 山 = ○ ○                                                                                                    |                                                                                                    |  |
|                                                                                 |                                                                                                    |                                                                                                    |  |
|                                                                                 |                                                                                                    | ħ                                                                                                    |  |
|                                                                                 | Your message could take up to one minute to send.<br>Once the message is send your all neeve a continuation message.<br>Please do not press "Send" more than once as this will send multiple messages.<br>Thank you for your patience.                                                                                                    | Send Email                                                                                                    |  |

| The screen shot depicts a message<br>being sent to <b>a group member</b> of<br>your choice. You may select more<br>than one by just clicking on their<br>name and the clicking on the arrow<br>">>".<br>Enter the <b>Subject</b> and <b>Message</b> and<br>click <b>Send Email</b> | Accommentation                                                                                                    |
|----------------------------------------------------------------------------------------------------|----------------------------------------------------------------------------------------------------|
| Here we clicked on the tab<br><u>Documents &amp; Files</u> to show you all<br>the folders your files are kept in.<br>• Just click on the appropriate<br>Folder to access files                                                                                                    | ALKS Decrease     ALKS Events     Products & Training Initiatives   Internal Member News   Sendbox Administrators   Addition     Connegrate Responsibility Steering Committee > Documents & Files     News & Links     News & Links     Documents & Files     Markets     News & Links     Documents & Files     News & Links     Documents & Files     News & Links     Documents & Files     News & Links     Documents & Files     News & Links     Documents & Files     News & Links     Products & Files     Documents & Files     Documents & Files     News & Links     Products & Files     News & Links     Products & Fordure Responsibility Steering Committee > Documents & Files     News & Links     Products & Fordure Responsibility Steering Committee > Documents & Files     Nation of Case Europe Meeting     Nation of Case Europe Meeting     Products & Ethics Enhancements     Products ago     Products ago     Products ago     Products ago     Products ago     Products ago |

| To Start a Discussion between                                                                                                    | Initiatives Internal Member News                                                                                                    | ✓ ■ I ±                                                                                                    |
|----------------------------------------------------------------------------------------------------|----------------------------------------------------------------------------------------------------|----------------------------------------------------------------------------------------------------|
| Members of your group in the<br><u>Forums &amp; Polls</u> , click on <b>+ New</b> on<br>your community homepage and click<br>on <b>Start a Discussion</b> and fill in the                    | CR Event Planning<br>News & Links Forums & Polls Documents & Files Minutes & Agenda Members Calendar<br>Latest News and Links                                                                                                    | + New<br>Start a Discussion<br>Upload to Call for Presentation -<br>Abstracts<br>Ubload to Evaluations                                                                                                    |
| necessary fields                                                                                                    | By date v Descending v                                                                                                    | Upload to Marketing                                                                                                    |
|                                                                                                    | There are no blog posts to show. This could be because there are no posts in this blog or due to a filter.                                                                                                    | Upload to Minutes & Agenda<br>Upload to Outline/Agenda                                                                                                    |
|                                                                                                    | Latest Forum & Polls                                                                                                    | Upload to Session Coordinator<br>Upload to Speaker Presentations                                                                                                    |
|                                                                                                    | All recent questions and discussions v By date v Descending v                                                                                                    | S M T W TH F S<br>1 2 3 4 5 6 7                                                                                                    |
|                                                                                                    | There are no posts to show. This could be because there are no posts in this forum or due to a filter.                                                                                                    | 8 9 10 11 12 13 14<br>15 16 17 18 19 20 21                                                                                                    |
|                                                                                                    | Latest Files Posted                                                                                                    | 22 23 24 25 26 27 28<br>29 30 31                                                                                                    |
|                                                                                                    | By date v Descending v                                                                                                    |                                                                                                    |
|                                                                                                    | CR Presentation Social Sustainability: Theory vs. Practice Sandra<br>Tavares & Jennifer Guest<br>1 download                                                                                                    | - 🧐 🔮                                                                                                    |
|                                                                                                    | PDF April 13, 2016 Minutes                                                                                                    | Corporate Responsibility Event                                                                                                    |
|                                                                                                    |                                                                                                    | Email group members                                                                                                    |
|                                                                                                    | PPTX Presentation from Jean Tseng - Transparency is the New Black Brenda B. Baney                                                                                                    | More                                                                                                    |
|                                                                                                    |                                                                                                    |                                                                                                    |
| On your eCommunity Homepage you can post a file to a folder.                                                                                                    | Initiatives Internal Member News                                                                                                    | ✓ ■ # ±                                                                                                    |
| On your eCommunity Homepage<br>you can post a file to a folder.                                                                                                    |                                                                                                    | 5 ■ 1 ±                                                                                                    |
| On your eCommunity Homepage<br>you can post a file to a folder.<br>• Click <b>+New</b><br>• Then <u>Select</u> the folder where                                                              |                                                                                                    | F     Image: Second Second Secon                      |
| On your eCommunity Homepage<br>you can post a file to a folder.<br>• Click <b>+New</b><br>• Then <u>Select</u> the folder where<br>you want the file to be                                   |                                                                                                    | F      Kev      Start a Discussion      Upload to Call for Presentation -     Abstracts      Upload to Call for Presentation      Upload to Evaluations      Upload to Evaluations                                                                                                    |
| <ul> <li>On your eCommunity Homepage<br/>you can post a file to a folder.</li> <li>Click +New</li> <li>Then <u>Select</u> the folder where<br/>you want the file to be<br/>placed</li> </ul> |                                                                                                    |                                                                                                    |
| <ul> <li>On your eCommunity Homepage<br/>you can post a file to a folder.</li> <li>Click +New</li> <li>Then <u>Select</u> the folder where<br/>you want the file to be<br/>placed</li> </ul> |                                                                                                    | A Rev      A Nev      Start a Discussion      Unicad to Call for Presentation -     Abstracts      Upload to Evaluations      Upload to Minutes & Agenda      Upload to Minutes & Agenda      Upload to Session Coordinator                                                                                                    |
| <ul> <li>On your eCommunity Homepage<br/>you can post a file to a folder.</li> <li>Click +New</li> <li>Then <u>Select</u> the folder where<br/>you want the file to be<br/>placed</li> </ul> |                                                                                                    | A Prevent Control Control |
| <ul> <li>On your eCommunity Homepage<br/>you can post a file to a folder.</li> <li>Click +New</li> <li>Then <u>Select</u> the folder where<br/>you want the file to be<br/>placed</li> </ul> | Exerch      Initiatives Internal Member News      CR Event Planning News & Links Forums & Polls Documents & Files Minutes & Agenda Members Calendar      Latest News and Links      By date      Descending       There are no blog posts to show. This could be because there are no posts in this blog or due to a filter.      Latest Forum & Polls      All recent questions and discussions     By date      v Descending                                                                                                    | A Rev      A rev      Start a Discussion      Unload to Call for Presentation -     Abstracts      Upload to Evaluations      Upload to Mnutes & Agenda      Upload to Mnutes & Agenda      Upload to Outline/Agenda      Upload to Session Coordinator      Upload to Session Coordinator      Upl |
| <ul> <li>On your eCommunity Homepage<br/>you can post a file to a folder.</li> <li>Click +New</li> <li>Then <u>Select</u> the folder where<br/>you want the file to be<br/>placed</li> </ul> |                                                                                                    | J     New       Scart a Discussion       Upload to Call for Presentation -<br>Asstracts       Upload to Call for Presentations       Upload to Evaluations       Upload to Marketing       Upload to Outline/Agenda       Upload to Speaker Presentations       S     N       T     W       S     4       S     4       S     9       Upload to 211     12       S     14       S     16       S     10       11     12       12     13       15     16       15     16       16     11       17     19       18     10                                                                                                    |
| <ul> <li>On your eCommunity Homepage<br/>you can post a file to a folder.</li> <li>Click +New</li> <li>Then <u>Select</u> the folder where<br/>you want the file to be<br/>placed</li> </ul> | Exerch Initiatives Internal Member News      CR Event Planning News & Links Forums & Polls Documents & Files Minutes & Agenda Members Calendar      Latest News and Links      By date      Descending       There are no blog posts to show. This could be because there are no posts in this blog or due to a filter.      Latest Forum & Polls      All recent questions and discussions     By date      Descending       There are no posts to show. This could be because there are no posts in this forum or due to a filter.  Latest Files Posted                                                                                                    | A T MARKEN CONTRACTORY      A Contract Contractory      A Contractory      A Contrac |
| <ul> <li>On your eCommunity Homepage you can post a file to a folder.</li> <li>Click +New</li> <li>Then <u>Select</u> the folder where you want the file to be placed</li> </ul>             |                                                                                                    | J       V       New         Scart a Discussion       Urboad to Call for Presentation Abstracts         Upload to Evaluations       Upload to Evaluations         Upload to Dirutes & Agenda       Upload to Outline/Agenda         Upload to Speaker Presentations         Upload to Speaker Presentations         S       M         T       2       3       4       5       6       7         0       9       10       11       12       13       14         15       16       17       19       20       21         22       23       24       28       26       27       28         29       30       31       24       26       27       28                                                                                                    |
| <ul> <li>On your eCommunity Homepage<br/>you can post a file to a folder.</li> <li>Click +New</li> <li>Then <u>Select</u> the folder where<br/>you want the file to be<br/>placed</li> </ul> | CR Event Planning     News & Links Forums & Polls Documents & Files Minutes & Agenda Members Calendar      Latest News and Links     By date      Descending      There are no blog posts to show. This could be because there are no posts in this blog or due to a filter.      Latest Forum & Polls     All recent questions and discussions      By date      Descending       There are no posts to show. This could be because there are no posts in this forum or due to a filter.  Latest Forum & Polls     All recent questions and discussions      By date      Descending       There are no posts to show. This could be because there are no posts in this forum or due to a filter.  Latest Files Posted     By date      Descending      CR Presentation Social Sustainability: Theory vs. Practice Sandra     Second Sandra Standard      Second Sandra Standard      Second Sandra Standard      Descending      CR Presentation Social Sustainability: Theory vs. Practice Sandra      Second Sandra Standard      Second Sandra Standard      Second Sandra      Second Sandra      Second Sandra      Second Sandra      Second Sandra      Second Sandra      Second Sandra      Second Sandra      Second Sandra      Second Sandra      Second Sandra      Second Sandra      Second Sandra      Second Sandra      Second Sandra      Se | A REV     A REV     A |
| <ul> <li>On your eCommunity Homepage<br/>you can post a file to a folder.</li> <li>Click +New</li> <li>Then <u>Select</u> the folder where<br/>you want the file to be<br/>placed</li> </ul> | CR Event Planning      News & Links Forums & Polls Documents & Files Minutes & Agenda Members Calendar      Latest News and Links      Descending       There are no blog posts to show. This could be because there are no posts in this blog or due to a filter.      Latest Forum & Polls      All recent questions and discussions     Descending       There are no posts to show. This could be because there are no posts in this forum or due to a filter.  Latest Forum & Polls      All recent questions and discussions     Descending      There are no posts to show. This could be because there are no posts in this forum or due to a filter.  Latest Fles Posted      By date     Descending     CR Presentation Social Sustainability: Theory vs. Practice Sandra      Descending     is download      CR Presentation Social Sustainability: Theory vs. Practice Sandra      Descending     Settin 13, 2016 Minutes     ownload      downloads                                                                                                    | A REV     A Nev      Start a Discussion      Upload to All for Presentation-     Abstracts      Upload to Inverse      Upload to Munutes & Agenda      Upload to Munutes & Agenda      Upload to Outline/Agenda      Upload to Outline/Agenda      Upload to Outline/Agenda      Upload to Outline/Agenda      Upload to Speaker Presentations      S M T W T M F S 6      1 2 3 4 5 5 6      1 2 3 4 5 5 6      2 3 2 4 2 2 2 2 2 7 28      2 3 3 1      Corporate Responsibility Event      Leave      Email digest options                                                                                                    |

|                                                                                                    | AIAG = Q. Search / = I 1                                                                                                    |
|----------------------------------------------------------------------------------------------------|----------------------------------------------------------------------------------------------------|
|                                                                                                    | Initiatives Internal Member News                                                                                                    |
| Click <b>Upload file</b> and <b>select</b> your file                                                                          | Upload to Minutes & Agenda                                                                                                    |
| <ul> <li>Enter the title of the file in the Name section. Note Description section is optional</li> <li>Click Post</li> </ul> | File or Website<br>Upload a file or enter a website address.<br>こUpload file<br>Destription<br>Paragoon Destrictent ・ Remail ・ 2 ▲ - 空く 声 音 音 画 *** 0 |
|                                                                                                    | GET OUR ENEWSLETTER SUBSCRIPTIONS CONNECT WITH US In T                                                                                                |
| Any questions. Please feel free to                                                                                            |                                                                                                    |
| contact me.                                                                                                    | Mark Mroz<br>Project Support Specialist                                                                                                    |
|                                                                                                    | AIAG Insight. Expertise. Results.                                                                                                    |
|                                                                                                    | 26200 Lahser Rd, Ste 200   Southfield, MI 48033<br>Tel: 248.358.9768   Fax: 248.784.1897<br>Email: <u>mmroz@aiag.org</u>  www.aiag.org                |
|                                                                                                    | f in ⊻ 🎬                                                                                                    |